# 日間學制成績輸入說明

一、由校務行政入口登入,至教務相關系統→日間學制教務資訊系統(教師版),選擇「成

績相關」/「成績登錄」· 系統將顯示本學期教授科目一覽表。

| 國立臺灣師範大學 教徒                           | <b>务資訊系統(教師)</b>                                                                                                |      |         |             |                                     |           |              |          |             |       |                           |            |        |
|---------------------------------------|----------------------------------------------------------------------------------------------------|------|---------|-------------|-------------------------------------|-----------|--------------|----------|-------------|-------|---------------------------|------------|--------|
|                                       |                                                                                                    |      |         |             |                                     |           |              |          |             |       |                           |            |        |
| 功能區 🔍                                 | 成績登録 🗵                                                                                                    |      |         |             |                                     |           |              |          |             |       |                           |            |        |
| 三 登出                                  |                                                                                                    |      |         |             |                                     |           |              |          |             |       |                           |            |        |
| 🕀 😂 閣課相關                              |                                                                                                    |      |         |             |                                     |           |              |          |             |       |                           |            |        |
| 🔄 班別、地點時間資訊                           |                                                                                                    |      |         |             |                                     |           |              |          |             |       |                           |            |        |
| - 📰 条所必選修資料查詢                         |                                                                                                    |      |         |             |                                     |           |              |          |             |       |                           |            |        |
| - 🛃 閣課宣詢                              |                                                                                                    |      | 老師      | 而您好!        |                                     |           |              |          |             |       |                           |            |        |
| 🖃 學生諮詢時間                              |                                                                                                    |      |         |             | 成績輸入開放期                             | 間為        | : 20         | 16-04    | -18 08:0    | 0:00  | 0.0 至 2016-04-30          | 17:00:0    | 0.0    |
| ───────────────────────────────────── |                                                                                                    |      |         |             |                                     |           |              |          |             |       | 現在時間是2016/                | 04/25 09   | 9:10   |
| 三 各學期間課名稱查詢                           |                                                                                                    |      |         |             |                                     |           |              |          |             |       |                           |            |        |
| 三 技的関課                                |                                                                                                    |      |         |             |                                     |           |              |          |             |       |                           |            |        |
| 王] 課程意見調査室問                           |                                                                                                    | TN   | C       | 100         | OF                                  |           |              |          |             |       |                           |            |        |
|                                       |                                                                                                    | 个斗   | ME      | -bx         | 領                                   |           |              |          |             |       |                           |            |        |
|                                       |                                                                                                    |      | _       |             |                                     |           |              |          |             | 00+0  |                           | 11 / 4 7 9 |        |
|                                       |                                                                                                    | 學年度  | 學期      | 条所代碼        | 開課系所名稱                              | 年級        | 班別           | 条組       | 課程代碼        | 開課    | 課程名稱                      | 成語堂        |        |
|                                       |                                                                                                    | 104  | 2       | GU          | 通識教育中心                              |           |              |          | 0AUG442     |       | 聖經與人生                     | 評核         |        |
| □ 🔄 學生曠課作業                            |                                                                                                    | 104  | 2       | LU22        | 歷史學系                                |           |              |          | HIU0260     |       | 西洋史學史(二)                  | 評核         |        |
| 三 暗課登錄                                |                                                                                                    | 104  | 2       | LU22        | 歷史學系                                | 1         |              |          | HIU0151     | Α     | 歷史舆文化                     | <u>評核</u>  |        |
| 三 暗誤查詢                                |                                                                                                    | 104  | 2       | LU22        | 歷史學系                                | 1         |              |          | HIU0320     | В     | 世界通史(二)                   | 評核         |        |
| □ 🛅 轉糸、雙主修、輔糸相關                       |                                                                                                    | 104  | 2       | LU22        | 歷史學系                                | 2         |              |          | HIU0306     | В     | 世界通史(四)                   | <u>評核</u>  |        |
| = 申請資料審查                              |                                                                                                    | 圖例說明 | 月 : 🗸 : | 全班成績已發      | 崔認送出 🔺成績尚未全                         | 部確認       |              |          |             |       |                           |            | _      |
|                                       |                                                                                                    |      |         |             |                                     |           |              |          | 本校等紙        | 制定    | 義(12級)與百分制、績分             | 之換算方式      | 說明     |
|                                       |                                                                                                    |      |         |             |                                     |           |              |          | (- )= () -  |       |                           |            |        |
|                                       |                                                                                                    |      |         |             |                                     |           | 備註           | :點       | 名記分表        | 請     | è[開課相關]/[我的               | 開課]中       | ト載     |
|                                       |                                                                                                    |      | 7       | 有關學期成為      |                                     | 割粉務       | <b>走許冊</b> 4 | 日、粉      | 修虐研教组       | Convi | right ©2009 National Tai  | wan Norma  | l Univ |
| 功能說明區                                 |                                                                                                    |      |         | 3 m 711 M A | A THIRD WILLING 2 STATULE 1 BRITH B | - <u></u> | 85 MAL 111 S | 94 - 163 | VINCENT WAR | - opy | ight of the franchian fai |            |        |
| ^                                     | l de la companya de la companya de la companya de la companya de la companya de la companya de la companya de l |      |         |             |                                     |           |              |          |             |       |                           |            |        |
|                                       |                                                                                                    |      |         |             |                                     |           |              |          |             |       |                           |            |        |

## 二、本校等級制定義(12 級)與百分制、積分之換算方式

| 等級分法<br><b>(Grade)</b> | 教學與學習目標的定義                                                 | 百分制<br>分數區<br>間 | 績分<br>Grade<br>Point | <ul><li>單科成<br/>績轉換</li><li>百分制</li><li>分數</li></ul> |
|------------------------|------------------------------------------------------------|-----------------|----------------------|------------------------------------------------------|
| A+                     | 所有目標皆達成且超越期望<br>All goals achieved beyond expectation      | 90~100          | 4.3                  | 95                                                   |
| Α                      | 所有目標皆達成<br>All goals achieved                              | 85~89           | 4.0                  | 87                                                   |
| A-                     | 所有目標皆達成,但需一些精進<br>All goals achieved, but need some polish | 80~84           | 3.7                  | 82                                                   |
| B+                     | 達成部分目標,且品質佳<br>Some goals well achieved                    | 77~79           | 3.3                  | 78                                                   |
| D                      | 達成部分目標,但品質普通                                               | 72 70           | 2.0                  | 75                                                   |

# 三、以「等第」成績輸入

| [EEC0019 成績評核]修課學生一覽表 |    |    |    |           |           |                 |    |     |      |              |  |  |
|-----------------------|----|----|----|-----------|-----------|-----------------|----|-----|------|--------------|--|--|
| 目前条所                  | 組別 | 年級 | 班別 | <u>學號</u> | <u>姓名</u> | 成績輸入(等第/<br>百分) |    | 積分  | 原校學號 | 最後異動<br>人員日期 |  |  |
| 環教博                   |    | 2  |    | 803       | 宋         | A               | A  | 4.0 |      |              |  |  |
| 環教博                   |    | 1  |    | 804       | 羂         | A+              | A+ | 4.3 |      |              |  |  |
| 人發碩                   | в  | 2  |    | 603       | 陳         | A-              | A- | 3.7 |      |              |  |  |
| 環教碩                   |    | 2  |    | 603       | ₹         |                 |    |     |      |              |  |  |
| 環教碩                   |    | 2  |    | 603       | 曾         |                 |    |     |      |              |  |  |
| 環教碩                   |    | 2  |    | 603       | 吳·        |                 |    |     |      |              |  |  |
| 環教碩                   |    | 1  |    | 603       | 陳         |                 |    |     |      |              |  |  |
|                       |    | _  |    |           |           |                 |    |     |      |              |  |  |

## 四、以「百分」成績輸入

| [EEC0019 成績評核]修課學生一覽表 |    |    |    |           |           |                                  |    |     |      |              |  |  |  |
|-----------------------|----|----|----|-----------|-----------|----------------------------------|----|-----|------|--------------|--|--|--|
| 目前条所                  | 組別 | 年級 | 班別 | <u>學號</u> | <u>姓名</u> | 成績輸入 <b>(</b> 等第/<br>百分 <b>)</b> |    | 積分  | 原校學號 | 最後異動<br>人員日期 |  |  |  |
| 環教博                   |    | 2  |    | 80        | 宋         | 95                               | A+ | 4.3 |      |              |  |  |  |
| 環教博                   |    | 1  |    | 80        | MAR       | 95                               | A+ | 4.3 |      |              |  |  |  |
| 人發碩                   | В  | 2  |    | 60        | 陳         | 95                               | A+ | 4.3 |      |              |  |  |  |
| 環教碩                   |    | 2  |    | 60        | ġ         |                                  |    |     |      |              |  |  |  |
| 環教碩                   |    | 2  |    | 60        | 曾         |                                  |    |     |      |              |  |  |  |
| 環教碩                   |    | 2  |    | 60        | 吳         |                                  |    |     |      |              |  |  |  |
| 環教碩                   |    | 1  |    | 60        | 陳         |                                  |    |     |      |              |  |  |  |
|                       |    | 2  |    |           | ++        |                                  |    |     |      |              |  |  |  |

# 五、同一班成績不可「等第」與「百分」成績混雜輸入

|            |    |    |    | [EEC001     | 9 成績評     | 平核]修課學生-        | 一覽表    |     |      |              |
|------------|----|----|----|-------------|-----------|-----------------|--------|-----|------|--------------|
| 目前条所       | 組別 | 年級 | 斑別 | 學號          | <u>姓名</u> | 成績輸入(等第/<br>百分) |        | 積分  | 原校學號 | 最後異動<br>人員日期 |
| 環教博        |    | 2  |    | 80          | <b>赤</b>  | A               | A      | 4.0 |      |              |
| 環教博        |    | 1  |    | 80          | ž         | 95              | A+     | 4.3 |      |              |
| 人發碩        | в  | 2  |    | 60          | 陳         | A               | A-     | 3.7 |      |              |
| 環教碩        |    | 2  |    | 60          | 4         |                 |        |     |      |              |
| 環教碩        |    | 2  |    | 60          | ġ         |                 |        |     |      |              |
| 環教碩        |    | 2  |    | 60          | <u>吳</u>  |                 |        |     |      |              |
| 環教碩        |    | 1  |    | 60          | 陳         |                 |        |     |      |              |
| +m +/L T = |    | 2  |    | <u></u>     | ++        |                 |        |     |      |              |
|            |    |    |    |             |           |                 |        |     |      |              |
| 環教碩        |    | 2  |    | 60          | 2         |                 |        |     |      |              |
| 環教碩        |    | 2  |    | 60          | É         |                 |        |     |      |              |
| 環教碩        |    | 2  |    | 60          | Ę         |                 |        |     |      |              |
| 環教碩        |    | 1  | #  | _60<br>9頁訊息 | R#        |                 |        |     |      |              |
| 環教碩        |    | 2  |    | <u> –</u>   | 班成績輸入     | 不允許混雜等第和分數      | 的,請重新調 | 整   |      |              |
| 環教碩        |    | 2  |    |             |           |                 | 確      | 定   |      |              |
| 環教碩        |    | 1  |    |             | 51        |                 |        |     |      |              |
| 環教碩        |    | 1  |    | 60          | 劉         |                 |        |     |      |              |
| 環教碩        |    | 1  |    | 60          | 許         |                 |        |     |      |              |
| 環教碩        |    | 1  |    | 60          | 廖         |                 |        |     |      |              |
| 環教碩        |    | 1  |    | 60          | ġ         |                 |        |     |      |              |

🖻 成績分布圖 🕢 CSV匯入 學生成績列印 成績資料匯出

暫存已輸入成績 成績確認送出 <u>今回科目一覧表</u>

六、不論成績是否全部輸入完畢,教師可隨時點選「暫存已輸入成績」,將目前為止所輸入

的成績存檔。暫存後下方成績分布圖會更新供教師參考。已暫存的成績如需清空,請將

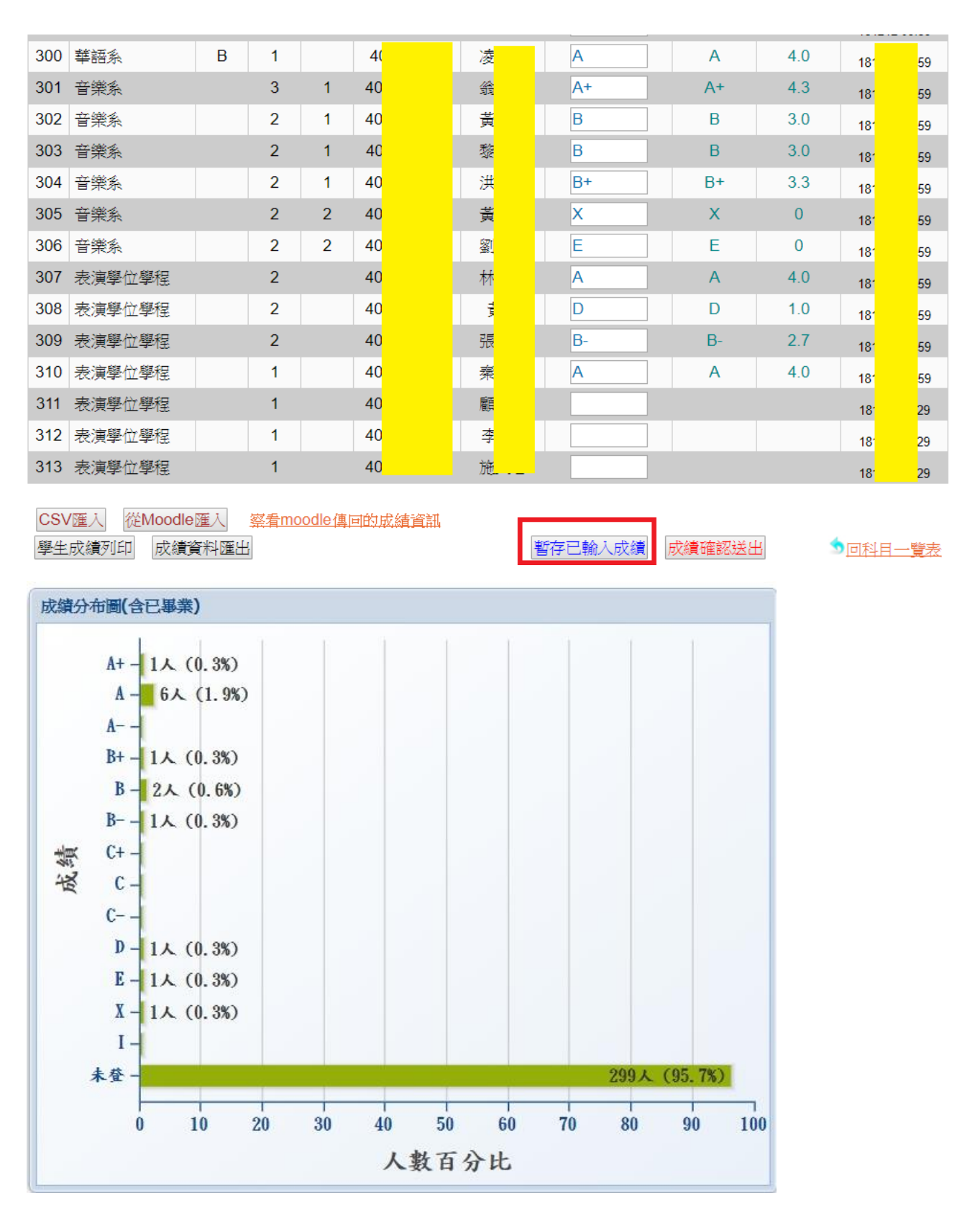

欄位裡的成績清除再按一次暫存即可。

七、不論成績是否全部輸入完畢,教師均可點選「成績確認送出」,將目前為止所輸成績進

行鎖定。(唯有教師將成績確認送出,學生方可查詢自己的成績)。請注意成績確認送出

後,即不得再更改,如有學生成績尚需更改,請於規定時間內洽詢各校區教務組。

|     |             |    |      |        |                  |                  |        |        |       | 1012121 | 03.33 |
|-----|-------------|----|------|--------|------------------|------------------|--------|--------|-------|---------|-------|
| 300 | 華語系         | В  | 1    |        | 4(               | 凌                | A      | А      | 4.0   | 18      | 59    |
| 301 | 音樂系         |    | 3    | 1      | 40 <mark></mark> | - AR             |        |        |       | 18      | 59    |
| 302 | 音樂系         |    | 2    | 1      | 40 <mark></mark> | 黄                |        |        |       | 18      | 59    |
| 303 | 音樂系         |    | 2    | 1      | 40 <mark></mark> | 黎 <mark>·</mark> | В      | В      | 3.0   | 18      | 59    |
| 304 | 音樂系         |    | 2    | 1      | 40 <mark></mark> | 洪                |        | B+     | 3.3   | 18      | 59    |
| 305 | 音樂系         |    | 2    | 2      | 40 <mark></mark> | 黄                | X      | Х      | 0     | 18      | 59    |
| 306 | 音樂系         |    | 2    | 2      | 40 <mark></mark> | <u>蜜</u>         | E      | E      | 0     | 18      | 59    |
| 307 | 表演學位學程      |    | 2    |        | 40 <mark></mark> | 桥                |        |        |       | 18      | 59    |
| 308 | 表演學位學程      |    | 2    |        | 40 <mark></mark> | Ę                |        |        |       | 18      | 59    |
| 309 | 表演學位學程      |    | 2    |        | 40 <mark></mark> | 張                |        |        |       | 18      | 59    |
| 310 | 表演學位學程      |    | 1    |        | 40 <mark></mark> | 秦                |        |        |       | 18      | 59    |
| 311 | 表演學位學程      |    | 1    |        | 40 <mark></mark> | 顧                |        |        |       | 18      | 29    |
| 312 | 表演學位學程      |    | 1    |        | 40 <mark></mark> | 李                |        |        |       | 18      | 29    |
| 313 | 表演學位學程      |    | 1    |        | 40 <mark></mark> | 施                |        |        |       | 18      | 29    |
| CS\ | /匯入 從Moodle | 匯入 | 察看mc | odle值回 | 啲成績資訊            |                  | 成績未全部輔 | 俞入完畢也可 | 」按成績確 | 認送出     |       |

暫存已輸入成績

成績確認送出

## 八、教師若有課程成績之 Excel 檔案,可自行製作成 CSV 檔,直接匯入系統中。

成績資料匯出

學生成績列印

| 300 | 華語系         | В    | 1           |                   | 📈 :::教務處                 | 線上成績登錄系統:::選課學生成緣                           | ┋CSV匯入 - G   | oogle C ·  | _   |      | ×   |
|-----|-------------|------|-------------|-------------------|--------------------------|---------------------------------------------|--------------|------------|-----|------|-----|
| 301 | 音樂系         |      | 3           | 1                 | ① 不安全                    | 140.122.66.100:7001/V                       | VebScore/I   | mportActio | n   |      |     |
| 302 | 音樂系         |      | 2           | 1                 | <u>檔案匯入格式</u><br>1.檔案匯入欄 | <u>代參考</u><br>圓位順宮為本校學態/原校學態(               | 本校學態)、       | 龙结。        |     |      | -   |
| 303 | 音樂系         |      | 2           | 1                 | 舉例2:欄1:                  | 90799001X 欄2:A+<br>P02101056(007AA2001) 棚2: | A :          | transe     |     |      |     |
| 304 | 音樂系         |      | 2           | 1                 | 舉例3.懶口<br>2.檔案名稱靜        | B03101050(907AA3901) 佩2.<br>青盡量使用學年期+科目代碼+約 | A+<br>目別,以避免 | 檔名重複,選     | 成匯入 | 失敗!  |     |
| 305 | 音樂系         |      | 2           | 2                 | ※提醒您成績                   | 責為空白的學號會跳過不予處理                              | <b>⊥</b> ∘   |            |     |      |     |
| 306 | 音樂系         |      | 2           | 2                 | 學年度                      | 107                                         | 學期別          | 1          |     |      |     |
| 307 | 表演學位學程      |      | 2           |                   | 開課系所                     | [GU]通識教育中心                                  |              |            |     |      |     |
| 308 | 表演學位學程      |      | 2           |                   | <sub>組</sub><br>開課年級     |                                             | 開課班級         |            |     |      |     |
| 309 | 表演學位學程      |      | 2           |                   | 開課課程                     | [0AUG487]美食三國誌                              | ,            |            |     |      |     |
| 310 | 表演學位學程      |      | 1           |                   | 修課人數                     | 313                                         |              |            |     |      |     |
| 311 | 表演學位學程      |      | 1           |                   | 登分人數<br>2.               | 313                                         |              | 3.         |     |      |     |
| 312 | 表演學位學程      |      | 1           |                   | CSV檔案 選                  | <b>選擇檔案</b> 未選擇任何檔案                         |              | ■檔案匯入      |     |      |     |
| 313 | 表演學位學程      |      | 1           |                   |                          |                                             |              |            |     |      | -   |
| 1.  |             |      |             |                   |                          |                                             |              |            |     |      |     |
| CS\ | /匯入 從Moodle | 匯入   | <u>察看mo</u> | odle <sup>,</sup> | 傳回的成績資                   | <b>訊</b>                                    |              |            |     |      |     |
| 學生  | 成績列印成績資     | 資料匯出 |             |                   |                          | 暫存已輸入成                                      | え續 成績確       | 認送出        |     | 回科目· | 一覽表 |

## 九、非分數成績評定:直接點選通過、未通過、未完成或暫不輸入

|      | [0000014 成績評核]修課學生一覽表 |    |    |                  |                 |                     |      |              |  |  |  |  |
|------|-----------------------|----|----|------------------|-----------------|---------------------|------|--------------|--|--|--|--|
| 目前系所 | 組別                    | 年級 | 班別 | <u>學號</u>        | <u>姓名</u>       | 成績輸入                | 原校學號 | 最後異動<br>人員日期 |  |  |  |  |
| 特教系  |                       | 2  |    | 40 <mark></mark> | 曾               | ○通過 ○未通過 ○未完成 ○暫不輸入 |      |              |  |  |  |  |
| 特教系  |                       | 2  |    | 40               | Т               | ○通過 ○未通過 ○未完成 ○暫不輸入 |      | ••••••       |  |  |  |  |
| 特教系  |                       | 1  |    | 40 <mark></mark> | 間               | ○通過 ○未通過 ○未完成 ○暫不輸入 |      |              |  |  |  |  |
| 特教系  |                       | 1  |    | 40 <mark></mark> | ŧ               | ○通過 ○未通過 ○未完成 ○暫不輸入 |      | · ·          |  |  |  |  |
| 特教系  |                       | 1  |    | 40 <mark></mark> | 林               | ○通過 ○未通過 ○未完成 ○暫不輸入 |      |              |  |  |  |  |
| 特教系  |                       | 1  |    | 40 <mark></mark> | 욁 <mark></mark> | ○通過 ○未通過 ○未完成 ○暫不輸入 |      | · ·          |  |  |  |  |
| 特教系  |                       | 1  |    | 40 <mark></mark> | 陳               | ○通過 ○未通過 ○未完成 ○暫不輸入 |      |              |  |  |  |  |
| 特教系  |                       | 1  |    | 40 <mark></mark> | Ę               | ○通過 ○未通過 ○未完成 ○暫不輸入 |      | · ·          |  |  |  |  |
| 特教系  |                       | 1  |    | 40 <mark></mark> | 游               | ○通過 ○未通過 ○未完成 ○暫不輸入 |      |              |  |  |  |  |
| 特教系  |                       | 1  |    | 40 <mark></mark> | 林               | ○通過 ○未通過 ○未完成 ○暫不輸入 |      | •            |  |  |  |  |
| 特教系  |                       | 1  |    | 40 <mark></mark> | 朱               | ○通過 ○未通過 ○未完成 ○暫不輸入 |      |              |  |  |  |  |
| 特教系  |                       | 1  |    | 40               | 林               | ○通過 ○未通過 ○未完成 ○暫不輸入 |      |              |  |  |  |  |
| 特教系  |                       | 1  |    | 40 <mark></mark> | Ē               | ○通過 ○未通過 ○未完成 ○暫不輸入 |      |              |  |  |  |  |

### 十、成績匯出

| 298                                           | 華語系                                                          |                        |                                                                  |                                                |                                                   |                            |                                          |                                                        |
|-----------------------------------------------|--------------------------------------------------------------|------------------------|------------------------------------------------------------------|------------------------------------------------|---------------------------------------------------|----------------------------|------------------------------------------|--------------------------------------------------------|
| 299                                           | 華語系                                                          |                        | ■ み 標楷體<br>□ □ □ ▼ ■ ▼ ■ 7 U ▼                                   |                                                | ● 通用格式 ▼ 晶                                        | 日<br>日設定格式化的條<br>▶格式化為表格 ▼ | 件 -                                      | Q                                                      |
| 300                                           | 華語系                                                          | 貼.                     | E → Ø - Ø                                                        | · +* - € → · · · · · · · · · · · · · · · · · · |                                                   | 儲存格樣式。                     | 儲存格                                      | 編輯                                                     |
| 301                                           | 音樂系                                                          | 剪                      | 貼簿 😱 字型                                                          | □ 對齊方式                                         | ₲ 數值 ₲                                            | 樣式                         |                                          | ~                                                      |
| 302                                           | 音樂系                                                          |                        | - : ×                                                            | ✓ ☆ ⊕実2                                        | て今戸輔潤之休泥                                          | <b>幽仕、</b> 値修、             | 万容脑生容                                    | ₩L/Please V                                            |
| 303                                           | 音樂系                                                          |                        |                                                                  |                                                |                                                   | 에 딘 그죽                     | <u>次</u> 月110工具                          | M-T(I Icase                                            |
| 304                                           | 音樂系                                                          |                        | A<br>此表不含已轉檔之体                                                   | B<br>: 退學生、停修、及旁                               | C<br>聽生資料(Please                                  | note that t                | D<br>he grades                           | of studer                                              |
| 305                                           | 音樂系                                                          |                        | absence, or with                                                 | lrawn from the cou                             | rse/university,                                   | and grades                 | of sit-in                                | students                                               |
| 306                                           | 音继念                                                          |                        |                                                                  |                                                |                                                   |                            |                                          |                                                        |
| 500                                           |                                                              |                        |                                                                  |                                                |                                                   |                            |                                          |                                                        |
| 307                                           | 表演學位學                                                        |                        | 學號                                                               | 姓名                                             | 成績輸入(等第/                                          | 百分)                        | 等第對照                                     | 積分對照                                                   |
| 307<br>308                                    | 表演學位<br>表演學位                                                 | 2                      | 學號<br>(Student ID)                                               | 姓名<br>(Name)                                   | 成績輸入(等第/<br>(Grade Input)                         | 百分)                        | 等第對照<br>(Grade)                          | 積分對照<br>(Grade                                         |
| 307<br>308<br>309                             | 表演學位4<br>表演學位4<br>表演學位4                                      | 2                      | <b>學號</b><br>(Student ID)<br>40605026E                           | <mark>姓名</mark><br>(Name)<br>黄宛瑩               | 成績輸入(等第/<br>(Grade Input)<br>A+                   | 百分)                        | 等第對照<br>(Grade)<br>A+                    | <b>積分對照</b><br>(Grade<br>4.3                           |
| 307<br>308<br>309<br>310                      | 表演學位4<br>表演學位4<br>表演學位4<br>表演學位4                             | 2                      | <b>學號</b><br>(Student ID)<br>40605026E<br>40601023E              | <b>姓名</b><br>(Name)<br>黄宛瑩<br>黄煒翔              | 成績輸入(等第/<br>(Grade Input)<br>A+<br>B+             | 百分)                        | <b>等第對照<br/>(Grade)</b><br>A+<br>B+      | <b>積分對照</b><br>(Grade<br>4.3<br>3.3                    |
| 307<br>308<br>309<br>310<br>311               | 表演學位都<br>表演學位都<br>表演學位都<br>表演學位都<br>表演學位都                    | 2 3 4                  | <b>學號</b><br>(Student ID)<br>40605026E<br>40601023E<br>40601027E | <b>姓名</b><br>(Name)<br>黄宛瑩<br>黄煒翔<br>鄭宇諾       | 成績輸入(等第/<br>(Grade Input)<br>A+<br>B+<br>C+       | 百分)                        | <b>等第對照</b><br>(Grade)<br>A+<br>B+<br>C+ | 積分對照<br>(Grade<br>4.3<br>3.3<br>2.3                    |
| 307<br>308<br>309<br>310<br>311<br>312        | 表演學位<br>表演學位<br>表演學位<br>表演學位<br>表演學位<br>表演學位<br>表演學位         | 2 3 4 5                | <b>學號</b><br>(Student ID)<br>40605026E<br>40601023E<br>40601027E | <b>姓名</b><br>(Name)<br>黄宛瑩<br>黄煒翔<br>鄭宇諾       | 成績輸入(等第/<br>(Grade Input)<br>A+<br>B+<br>C+       | 百分)                        | 等第對照<br>(Grade)<br>A+<br>B+<br>C+        | 積分對照<br>(Grade<br>4.3<br>3.3<br>2.3                    |
| 307<br>308<br>309<br>310<br>311<br>312<br>313 | 表演學位<br>表演學位<br>表演學位<br>表演學位<br>表演學位<br>表演學位<br>表演學位<br>表演學位 | 2 3 4 5                | <b>學號</b><br>(Student ID)<br>40605026E<br>40601023E<br>40601027E | <b>姓名</b><br>(Name)<br>黄宛瑩<br>黄煒翔<br>鄭宇諾       | 成績輸入(等第/<br>(Grade Input)<br>A+<br>B+<br>C+<br>ト  | 百分)                        | <b>等第對照</b><br>(Grade)<br>A+<br>B+<br>C+ | 積分對照<br>(Grade<br>4.3<br>3.3<br>2.3<br>↓ 0 ▼           |
| 307<br>308<br>309<br>310<br>311<br>312<br>313 | 表演學位<br>表演學位<br>表演學位<br>表演學位<br>表演學位<br>表演學位<br>表演學位<br>表演學位 | 2<br>3<br>4<br>5<br>就緯 | <b>學號</b><br>(Student ID)<br>40605026E<br>40601023E<br>40601027E | <b>姓名</b><br>(Name)<br>黄宛瑩<br>黄煒翔<br>鄭宇諾       | 成績輸入(等第/<br>(Grade Input)<br>A+<br>B+<br>C+<br>E= | 百分)<br>                    | <b>等第對照</b><br>(Grade)<br>A+<br>B+<br>C+ | 積分對账<br>(Grade<br>4.3<br>3.3<br>2.3<br>↓ 0 ▼<br>+ 100% |

學生成績列印 成績資料匯出

暫存已輸入成績 成績確認送出

<u>
回科日一覧表</u>

請注意:成績確認送出後,即不得再更改,如有學生成績尚需更改,惠請於規定時間內洽詢各校區教務組。
 請注意:已暫存的成績如需清空,請將欄位裡的成績清除再按一次暫存即可。
 請注意:同一班成績輸入不允許混雜等第和分數。
 成績資料匯出前請先暫存已輸入的成績,該成績列表不含休退學、停修、及旁聽生。
 欲查看成績分布圖,請先暫存已輸入的成績,方可正確顯示資料統計。

### 十一、成績畫面列印

| [EEC0019 成績評核]修課學生一覽表 |    |    |    |           |           |                                  |    |     |      |              |  |  |
|-----------------------|----|----|----|-----------|-----------|----------------------------------|----|-----|------|--------------|--|--|
| 目前条所                  | 組別 | 年級 | 班別 | <u>學號</u> | <u>姓名</u> | 成績輸入 <b>(</b> 等第/<br>百分 <b>)</b> |    | 積分  | 原校學號 | 最後異動<br>人員日期 |  |  |
| 環教碩                   |    | 2  |    | 60        | 羅         | A                                | А  | 4.0 |      |              |  |  |
| 環教碩                   |    | 1  |    | 60        | <u></u>   | A+                               | A+ | 4.3 |      |              |  |  |
| 環教碩                   |    | 1  |    | 60        | 쮘         | A                                | A- | 3.7 |      |              |  |  |
| 環教碩                   |    | 1  |    | 60        | 許         | В                                | В  | 3.0 |      |              |  |  |
| 環教碩                   |    | 1  |    | 60        | ø         | B+                               | B+ | 3.3 |      |              |  |  |
| 環教碩                   |    | 1  |    | 60        | 曾         | B-                               | B- | 2.7 |      |              |  |  |

■成績分布圖 尼SV匯入 學生成績列印 或績資料匯出

暫存已輸入成績 成績確認送出

1.請注意:<mark>成績確認送出後,即不得再更改</mark>,如有學生成績尚需更改,惠請於規定時間內洽詢 各校區教務組。

2.請注意:已暫存的成績如需清空,請將欄位裡的成績清除再按一次暫存即可。

3.請注意:同一班成績輸入不允許混雜等第和分數。

4.成績資料匯出前請先暫存已輸入的成績,該成績列表不含休退學、停修、及旁聽生。
 5.欲查看成績分布圖,請先暫存已輸入的成績,方可正確顯示資料統計。

| 140.122.66.100_7001_WebScore_SaveScore                                                                                                    | eAction.pdf - Adobe Acrob | at Pro  |     |    |                     |           |                                |     |     |      |              |  |  |
|----------------------------------------------------------------------------------------------------|---------------------------|---------|-----|----|---------------------|-----------|--------------------------------|-----|-----|------|--------------|--|--|
| 檔案(F) 編輯(E) 檢視(V) 視窗(W) 說明(H)                                                                                                    |                           |         |     |    |                     |           |                                |     |     |      |              |  |  |
| 🔁 建立 🗸 📄 📄 🖨 🖂                                                                                                    | 🍦 🦻 🦻 ଢ                   |         | >   |    |                     |           |                                |     |     |      |              |  |  |
|                                                                                                    | 204% 🔻 📙                  | <u></u> |     |    |                     |           |                                |     |     |      |              |  |  |
| <ul> <li>老師您好! 成績儲存完畢!!您可以點選列印或匯出本課程學生成績留存<br/>成績輸入開放期間為: 2016-04-18 08:00:00.0 至 2016-04-30 17:00:00.0<br/>現在時間是2016/04/25 09:33</li> <li>●四和目一覧表</li> <li>●単目一覧表</li> <li>●単年度 104 學期別 2 開課系所組 [SM46]環境教育研究所碩士班<br/>開課年49 開課#48 8 開調課程 IEEC0019 提供教育研究所碩士班</li> </ul> |                           |         |     |    |                     |           |                                |     |     |      |              |  |  |
|                                                                                                    | 修課人數 14                   | 1 월     | 分人數 | 14 | 1                   |           |                                |     |     |      |              |  |  |
|                                                                                                    |                           |         |     |    | [EEC00 <sup>2</sup> | 19 成績詞    | 平核]修課學生                        | 一覽表 |     |      |              |  |  |
|                                                                                                    | 目前系所                      | 組別      | 年級  | 班別 | 學號                  | <u>姓名</u> | 成績輸入 <mark>(</mark> 等第/<br>百分) |     | 積分  | 原校學號 | 最後異動<br>人員日期 |  |  |
|                                                                                                    | 環教博                       |         | 2   |    | 80                  | ·宋        | A                              | A   | 4.0 |      |              |  |  |
|                                                                                                    | 環教博                       |         | 1   |    | 80                  | UWK       | A+                             | A+  | 4.3 |      |              |  |  |
|                                                                                                    | 人發碩                       | в       | 2   |    | 60                  | 陳         | A-                             | A-  | 3.7 |      |              |  |  |
|                                                                                                    | 環教碩                       |         | 2   |    | 60                  | 1987      | В                              | в   | 3.0 |      |              |  |  |

### 十二、成績輸入注意事項

- 1.107學年度起取消通識科目平均積分範圍規定。
- 2.100學年度起取消扣考。

### 十二、「成績等第制」網路專區 (http://www.aa.ntnu.edu.tw/main.php)

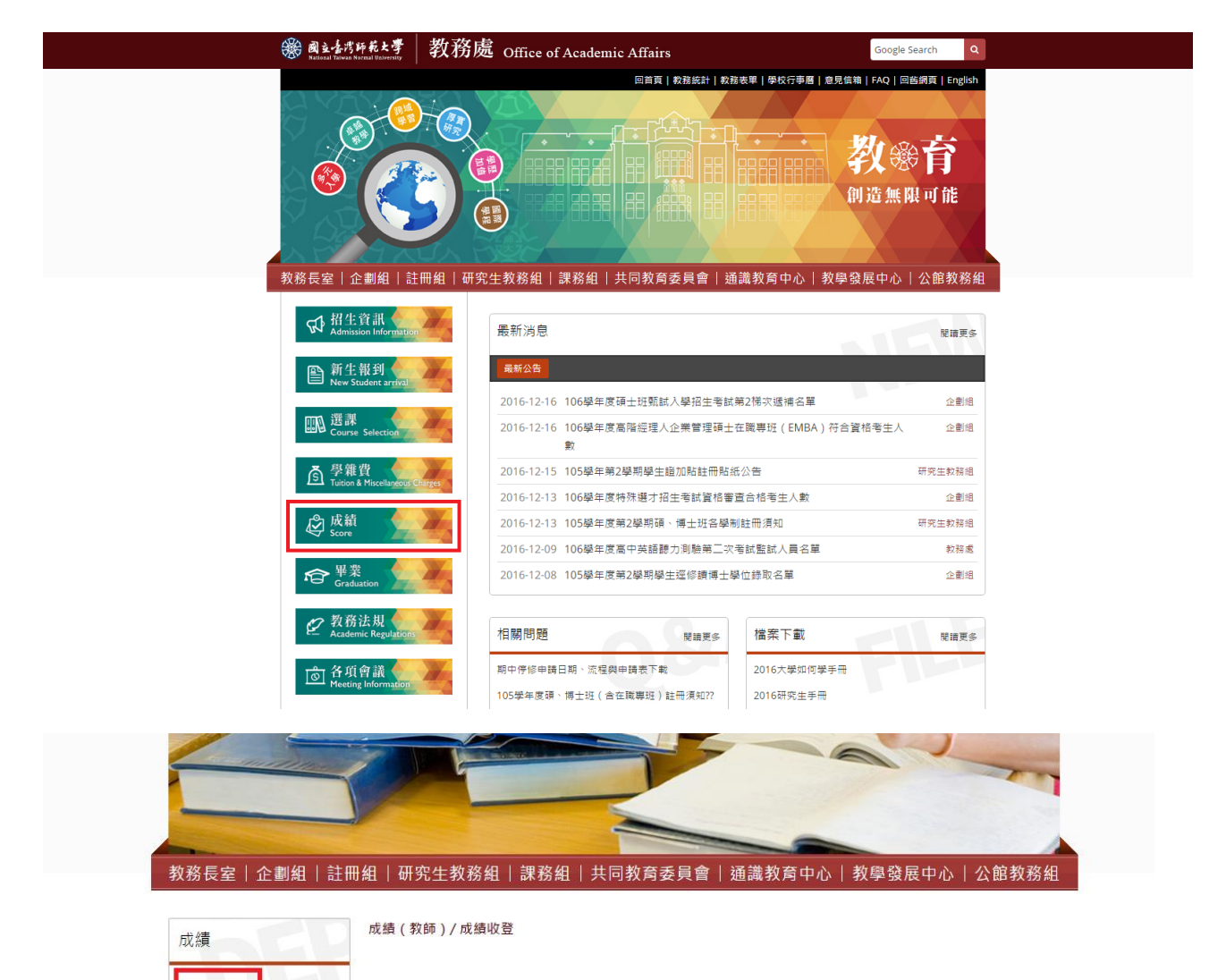

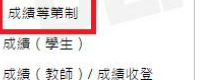

#### ■成績相關規定

[學則] 第三十六至四十二條(學士班)、第六十九至七十五條(碩、博士班)、第九十七至一百 零三條(在職專班) [教師繳交及更正成績辦法] [學生成績作業要點] [教師評鑑準則]

#### ■成績相關表件

[當學期成績延後繳交申請書](表格請勿使用授權章) [成績更正申請書](表格請勿使用授權章)

■成績收登:

(請從校務行政入口網登入,進入教務相關系統,各學制教務資訊系統登分)

成績送交單位:

1、學士班成績繳交請送「註冊組」。

2、碩、博士班(含在職進修碩士學位班)成績繳交請送「研究生教務組」。

3、公館校區各系所成績繳交請送「公館校區聯合辦公室」。

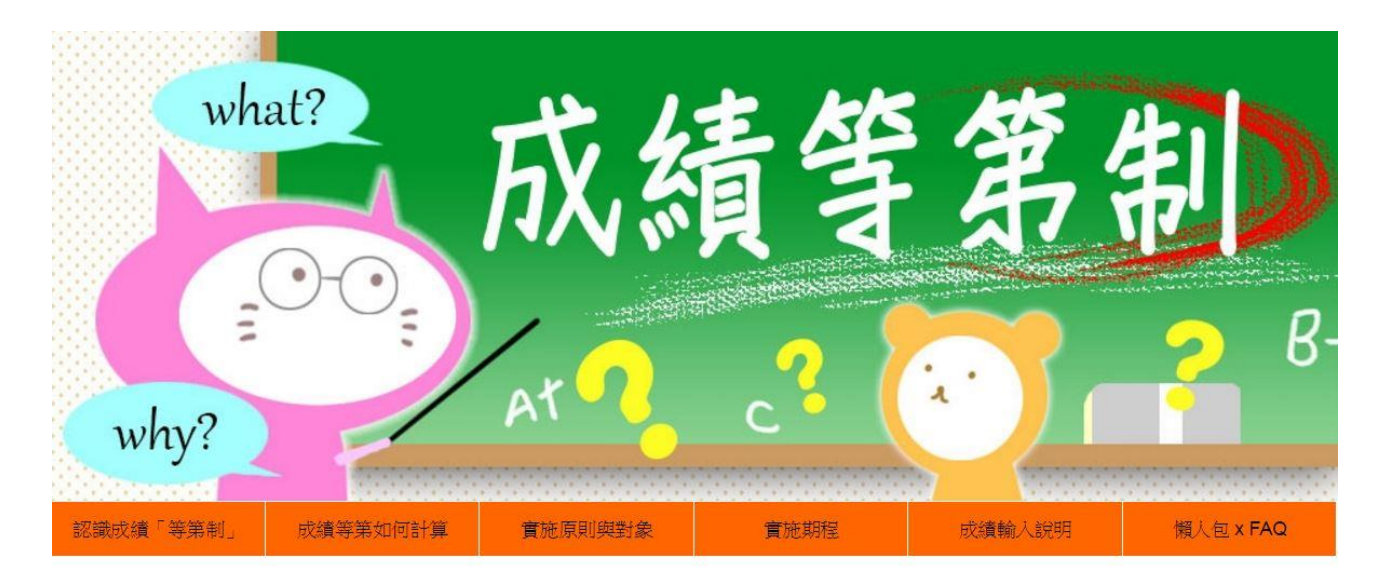

#### -、什麼是等第制?

「等第制」條以學生學習成效為導向的評量,針對學生達成教學目標的多寡,給予不同的評量等第。 本校參照國內外「等第制」設定標準,擬將成績評分區分為十二等級,讓學生可以清楚自己的學習目標以及努力的方向, 也讓老師在評量學生成績時,有客觀的評量標準與共識。

#### 二、為什麼採用成績「等第制」?

## --- 順應國際趨勢

美國、歐盟、日本等及國內頂尖大學之評量方式,普遍採用等第制,本校成績評量方式如改為等第制,將可與國際接軌,並可避免學生申請出國留學成績轉換等級制之困擾。